Инструкция на случай ошибки DNS при переходе на сайт Фотоградусник.

1. Перейдите в «Настройки» смартфона, затем выберите пункт меню «Подключение и общий доступ»;

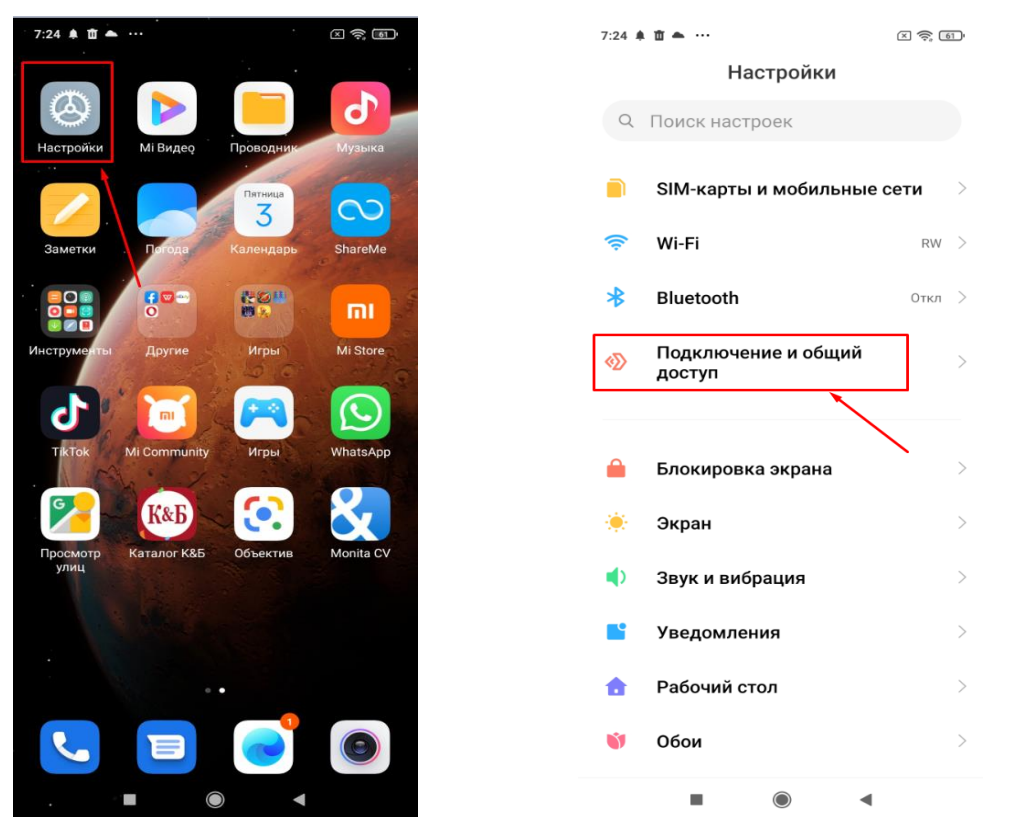

2. Выберите пункт меню «Частный DNS сервер», в нем выберите значение «Отключен»

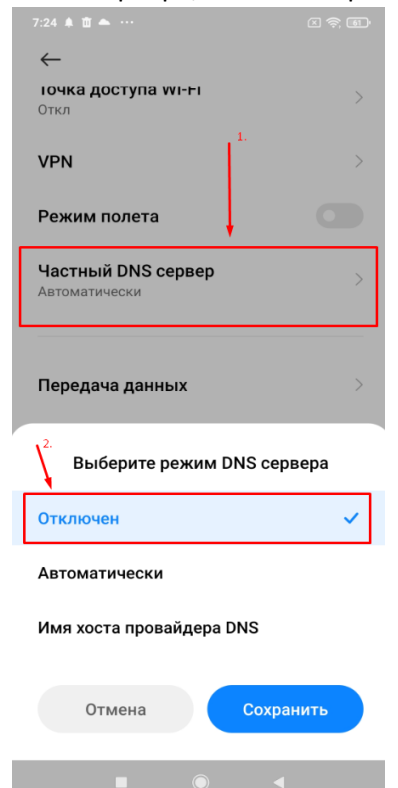

3. Перезагрузите смартфон